# Videointefon și control access cu amprenta pentru EXTERIOR

Scanati codul pentru a accesa manualul de pe telefon

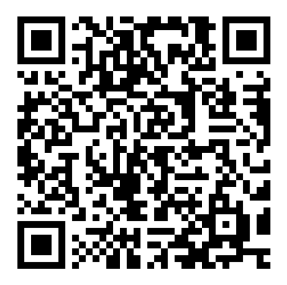

Vezi aici Produsul

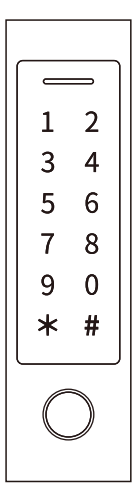

Manual de utilizare

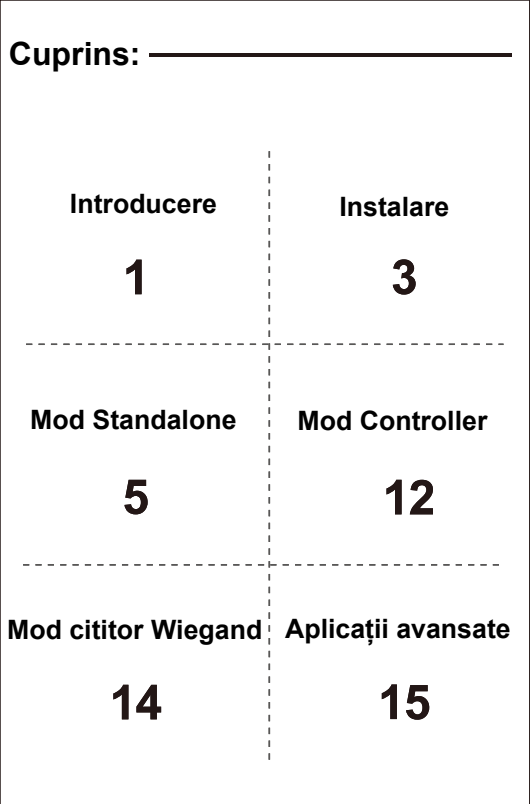

## INTRODUCERE

Acest dispozitiv este un control acces standalone multifuncțional pentru o ușă sau un cititor de card Wiegand. Utilizează un microcontroler Atmel, oferind performanță stabilă. Operarea este simplă și intuitivă, iar designul său cu consum redus de energie asigură o durată lungă de viață.

Dispozitivul suportă până la 1.000 de utilizatori (988 utilizatori obișnuiți + 2 utilizatori de panică + 10 utilizatori vizitatori). Datele utilizatorilor pot fi transferate intre dispozitive (cu excepția utilizatorilor de amprentă). Permite mai multe moduri de acces: card, cod PIN, amprentă, card + PIN, acces combinat cu mai multe carduri/ PIN-uri/amprente. Include funcții suplimentare precum blocare utilizatori, pinterlock, Wiegand IN/OUT, ișeire pentru control suplimentar etc.

Opțiuni disponibile

- Dispozitiv cu funcție Bluetooth (opțional)
- Dispozitiv cu capacitate extinsă de utilizatori (opțional)
- · Dispozitiv cu funcție Wi-Fi (opțional)

Caracteristici

- Senzor de amprentă capacitiv, taste tactile
- Carcasă metalică, anti-vandal
- Certificare IP66 rezistent la apă și praf
- Memorie pentru 1.000 utilizatori (988 obișnuiți + 2 panică + 10 vizitatori)
- PIN de 4-6 cifre
- Compatibil cu carduri EM și Mifare (opțional)
- Wiegand 26~44 biți input/output
- Poate funcționa ca cititor Wiegand cu LED și buzzer integrat
- Funcție de blocare utilizatori
- Afişaj LED tricolor pentru status
- Alarmă și ieșire pentru buzzer integrate
- Moduri de lucru: Pulse, Toggle
- Transfer date utilizatori între dispozitive (fără amprente)
- Interconectare între două dispozitive pentru controlul a două uși
- Rezistor LDR integrat pentru protecție anti-manipulare
- Tastatură iluminată, cu oprire automată după 20 secunde

## Specificații tehnice

| Capacitate utilizatori | 1.000                             |
|------------------------|-----------------------------------|
| Utilizatori obișnuiți  | 988 (100 amprentă + 888 card/PIN) |
| Utilizatori panică     | 2                                 |
| Utilizatori vizitatori | 10                                |
| Alimentare             | 12~18V DC                         |
| Consum în funcționare  | <150mA                            |
| Consum în standby      | <60mA                             |

| Cititor de carduri de proximitate<br>Frecvență radio<br>Distanță de citire                  | EM / EM + Mifare<br>125KHz / 125KHz + 13.56MHz<br>2~6 cm                                                                                                    |
|---------------------------------------------------------------------------------------------|----------------------------------------------------------------------------------------------------|
| Lungime PIN                                                                                 | 4~6 cifre                                                                                                    |
| Ieșiri și intrări                                                                           | Releu, Buton ieșire, Alarmă, Contact ușă,<br>Intrare și Ieșire Wiegand                                                                                                    |
| Releu<br>Timp ajustabil<br>Sarcină maximă                                                   | NO, NC, Comun<br>0~99 secunde (default: 5 secunde)<br>2A                                                                                                    |
| Interfață Wiegand<br>Ieșire PIN                                                             | Wiegand 26-44 biţi input & output<br>Wiegand 26-44 biţi, 56 biţi, 58 biţi input &<br>output<br>(Default: Wiegand 26 biţi pentru EM,<br>Wiegand 34 biţi pentru Mifare)<br>4 biţi, 8 biţi (ASCII), 10 biţi Virtual Number<br>(Default: 4 biţi)                                                 |
| Mediu de operare<br>Temperatură de funcționare<br>Umiditate                                 | IP66<br>-30°C ~ 60°C<br>0%RH ~ 98%RH                                                                                                    |
| Caracteristici fizice<br>Culoare<br>Dimensiuni<br>Greutate dispozitiv<br>Greutate transport | Zinc-Alloy (A/B), ABS (C)<br>Arginitiu & Negru (A/B), Negru (C)<br>148 x 43.5 x 22 mm $\Rightarrow$ Modele A/C<br>165 x 44 x 22 mm $\Rightarrow$ Model B<br>330g $\Rightarrow$ A 415g $\Rightarrow$ B 190g $\Rightarrow$ C<br>405g $\Rightarrow$ A 500g $\Rightarrow$ B 280g $\Rightarrow$ C |

## Conținut pachet

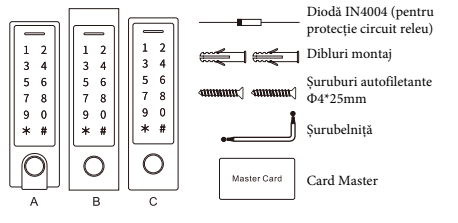

-02-

## INSTALARE

- Demontați capacul din spate al dispozitivului
  - Găuriți 2 orificii (A, C) pentru șuruburi și 1 orificiu (B) pentru cablu în perete.
  - Întroduceți dopurile de cauciuc în găurile pentru șuruburi (A, C).
  - Prindeți capacul posterior pe perete folosind 4 șuruburi cu cap plat.
  - Treceți cablul prin orificiul (B).
  - Atașați dispozitivul pe capacul posterior.

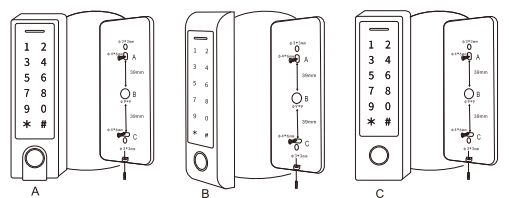

## Schema de conexiuni

| Culoare Cablu                                      | Funcție       | Detalii                                              |
|----------------------------------------------------|---------------|------------------------------------------------------|
| Cablare Standalone (mod independent)               |               |                                                      |
| Roșu                                               | DC +          | Alimentare 12-18V DC                                 |
| Negru                                              | GND           | Pol negativ alimentare DC                            |
| Albastru                                           | Relay NO      | Releu Normal Deschis (instalați dioda inclusă)       |
| Mov                                                | Relay Comun   | Conexiune comună pentru releu                        |
| Portocaliu                                         | Relay NC      | Releu Normal Închis (instalați dioda inclusă)        |
| Galben                                             | OPEN (REX)    | Intrare buton ieșire (Request to Exit - REX)         |
| Cablare pentru modul Wiegand (Reader / Controller) |               | (Reader / Controller)                                |
| Verde                                              | Data 0        | Ieșire Wiegand (Pass-through) Data 0                 |
| Alb                                                | Data 1        | Ieșire Wiegand (Pass-through) Data 1                 |
| Funcții avansate de intrare/ieșire                 |               |                                                      |
| Gri                                                | Alarm Output  | Contact negativ pentru alarmă                        |
| Maro                                               | Contact Input | Intrare pentru stare ușă/poartă (Normal Închis - NC) |

## Indicații sonore și luminoase

| Stare dispozitiv         | LED                        | Buzzer       |
|--------------------------|----------------------------|--------------|
| EFS' VIk                 | >g_ [`Sda [V1\$bd[`e       | £            |
| ;`fd&dWr`_aVg^bdaYd&_&dW | >g_[`Sda[W[`fWb[_[fWf      | #TWW         |
| Ñ_aVg^bdaYd5_SdW         | >g_ [`SbadfaU\$/[VI\$bd[`e | #TWW         |
| 7daSdWabWaB[g`W          | £                          | %TWMaŽgdį    |
| ;W[dVW[`_aVg^bdaYd5_SdW  | >g_ [`Sda [V1\$bd[`e       | #TWW         |
| 6 VeCZ[VVeWg             | >g_[`ShWaWK\$bd[`e         | #TWW         |
| 3′Sd                     | >g_[`Sda[WU[bWfWd5b[V      | 4WW/Ua`f[`gg |

## Configurare de bază -

## Intrare și ieșire din modul programarea

| Pas programare              | Combinatie de taste                 |
|-----------------------------|-------------------------------------|
| Intrare în modul programare | * (Cod Master) # (Implicit: 123456) |
| Ieșire din modul programare | *                                   |

## Setare cod Master

| Pas programare                                  | Combinatie de taste                       |
|-------------------------------------------------|-------------------------------------------|
| <ol> <li>Intrare în modul programare</li> </ol> | * (Cod Master) #                          |
| 2. Actualizare cod Master                       | 0 (Nou Cod Master) # (Repetă Nou Cod      |
|                                                 | Master) # (Codul Master trebuie să aibă 6 |
|                                                 | cifre)                                    |
| 3. Ieșire din modul programare                  | *                                         |

## Setare mod de funcționare

Dispozitivul are 3 moduri: Standalone, Controller Mode, Wiegand Reader Mode. Mod implicit: Standalone/Controller Mode.

| Pas programare Combinatie de taste          |                      |
|---------------------------------------------|----------------------|
| 1. Intrare în modul programare              | * (Cod Master) #     |
| <ol><li>Selectare mod funcționare</li></ol> |                      |
| Standalone / Controller Mode                | 7 7 # (Mod implicit) |
| Wiegand Reader Mode                         | 78#                  |
| 3. Ieșire din modul programare              | *                    |

-04-

## MODUL STANDALONE -

Dispozitivul poate funcționa ca sistem de control acces standalone pentru o singură ușă.

(Mod implicit din fabrică: 7 7 #)

## Diagrama de conexiuni

## Alimentare

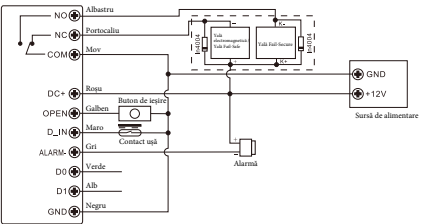

#### Alimentare dedicată pentru control acces

#### ∆ ATENȚIE

Este obligatoriu să instalați o diodă 1N4004 (sau echivalentă) atunci când utilizați o sursă de alimentare comună.

➡ Lipsa acesteia poate deteriora tastatura și sistemul de control acces. (Dioda este inclusă în pachet)

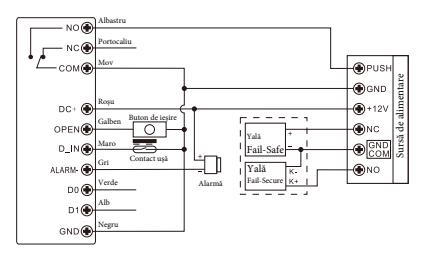

#### Programare utilizatori

Configurarea utilizatorilor variază în funcție de modul de acces ales. Urmați instrucțiunile corespunzătoare pentru configurarea accesului.

#### Note importante:

Număr utilizator (User ID): Fiecărui utilizator trebuie să i se atribuie un ID unic pentru a fi urmărit în sistem.

#### Tipuri de utilizatori și intervale de ID-uri

- Utilizator amprentă: ID 0 ~ 98
- Utilizator PIN/Card: ID 100 ~ 987
- Utilizator Master (amprentă): ID 99
- Utilizator Panic: ID 988 ~ 989
- Utilizator Vizitator: ID 990 ~ 999

▲ IMPORTANT:

ID-urile utilizatorilor nu trebuie să înceapă cu zero.

ID-ul trebuie memorabil și înregistrat, deoarece modificarea unui utilizator necesită ID-ul său unic.

Configurare card de proximitate și PIN

- · Carduri suportate: EM / EM+ Mifare
- PIN: 4-6 cifre, cu excepția codului "8888", care este rezervat.

#### Adăugare utilizatori comuni

(Utilizator amprentă: ID 0 ~ 98, Utilizator PIN/Card: ID 100 ~ 987, PIN: 4-6 cifre, fără 8888)

| Pas programare                                                                                                    | Combinatie de taste                                                                                                    |  |
|----------------------------------------------------------------------------------------------------|----------------------------------------------------------------------------------------------------|--|
| 1. Intrare în modul programare                                                                                                    | * (Cod Master) #                                                                                                    |  |
| Adăugare utilizator amprentă                                                                                                    |                                                                                                    |  |
| 2. Adăugare cu Auto ID<br>(Atribuie automat următorul ID liber)<br>SAU<br>2. Adăugare cu ID specific<br>(Permite definirea unui ID de utilizator<br>pentru amprentă) | 1 (Amprentă) (Repetă Amprentă) (Repetă<br>Amprentă din nou)<br>(Se pot adăuga mai multe amprente<br>consecutiv)<br>1 (User ID) # (Amprentă) (Repetă<br>Amprentă) (Repetă Amprentă din nou)<br>(Se pot adăuga mai multe amprente<br>consecutiv) |  |

| Adăugare utilizator card                                                                       |                                                                                                    |
|------------------------------------------------------------------------------------------------|----------------------------------------------------------------------------------------------------|
| 2. Auto ID (Atribuie automat un ID<br>pentru cardul citit)                                     | 1 (Citire card) / (Introduceți 8/10/17<br>cifre din numărul cardului) #<br>(Cardurile pot fi adăugate continuu)                      |
| SAU                                                                                            |                                                                                                    |
| 2. ID Specific (Permite alocarea unui ID<br>specific pentru cardul citit)                      | 1 (User ID) # (Citire card) /<br>(Introduceți 8/10/17 cifre din numărul<br>cardului) #                                               |
| SAU                                                                                            |                                                                                                    |
| 2. Înrolare în masă (Adaugă până la 888<br>carduri într-o singură etapă - durează 2<br>minute) | 1 (User ID) # (Număr carduri) #<br>(Primul card: Introduceți 8/10/17<br>cifre) # (Numerele cardurilor trebuie să<br>fie consecutive) |
| Adăugare utilizator PIN                                                                        |                                                                                                    |
| 2. Auto ID                                                                                     | 1 (PIN) # (PIN-urile pot fi adăugate                                                                                                 |
| (Atribuie automat un ID                                                                        | continuu)                                                                                                    |
| pentru PIN-ul introdus)                                                                        |                                                                                                    |
| 2. ID Specific                                                                                 | 1 (User ID) # (PIN) #                                                                                                    |
| (Permite alocarea unui ID specific pentru PIN)                                                 | u Tach                                                                                                    |
| 3. Ieșire *                                                                                    | uiech                                                                                                    |

## Sfaturi pentru securitatea PIN-ului (valabil doar pentru PIN-uri de 6 cifre)

- PIN-urile pot fi ascunse prin adăugarea de cifre suplimentare, având un număr total de până la 10 cifre.
- Exemplu PIN: 123434
- Variante de introducere ascunsă: \*\*(123434)\*\* sau \*\* (123434)
- "\*" poate fi orice cifră de la 0-9

#### Adăugare amprentă Master (ID specific: 99)

| Pas programare                 | Combinatie de taste                 |
|--------------------------------|-------------------------------------|
| 1. Intrare în modul programare | * (Cod Master) #                    |
| 2. Adăugare amprentă Master    | 1 (99) # (Amprentă) (Repetă         |
|                                | Amprentă) (Repetă Amprentă din nou) |
| 3. Ieșire                      | *                                   |

#### Adăugare utilizatori de alertă (Valabil pentru utilizatori Card/PIN)

- User ID rezervat pentru utilizatorii de alertă: 988, 989
- PIN valabil: 4-6 cifre (cu excepția 8888)

| Pas programare                                                 | Combinatie de taste                                                                                        |
|----------------------------------------------------------------|----------------------------------------------------------------------------------------------------|
| 1. Intrare în modul programare                                 | * (Cod Master) #                                                                                           |
| 2. Adăugare card de alertă<br>SAU<br>2. Adăugare PIN de alertă | 1 (User ID) # (Citire Card / Introducere<br>8/10/17 cifre din numărul cardului) #<br>1 (User ID) # (PIN) # |
| 3. Ieșire                                                      | *                                                                                                    |

#### Adăugare utilizatori vizitatori (Valabil pentru utilizatori Card/PIN)

- User ID rezervat pentru utilizatorii vizitatori: 990 999
- PIN valabil: 4-6 cifre (cu excepția 8888)
- Se pot seta un număr limitat de utilizări (ex: după 5 utilizări, cardul/PIN-ul devine invalid)

| Pas programare                                                 | Combinatie de taste                                                                                                    |
|----------------------------------------------------------------|----------------------------------------------------------------------------------------------------|
| 1. Intrare în modul programare                                 | * (Cod Master) #                                                                                                    |
| 2. Adăugare card vizitator<br>SAU<br>2. Adăugare PIN vizitator | 1 (User ID) # (0~9) # (Citire Card) /<br>(Introducere 8/10/17 cifre din numărul<br>cardului) #<br>1 (User ID) # (0-9) # (PIN) # (0-9 reprezintă<br>numărul de utilizări, 0 = 10 utilizări) |
| 3. Ieșire                                                      | *                                                                                                    |

#### Modificare PIN utilizatori

- PIN valabil: 4-6 cifre (cu excepția 8888)
- · Notă: Versiunile cu WiFi nu permit schimbarea PIN-ului

| Pas programare                                                                                                    | Combinatie de taste                                             |
|----------------------------------------------------------------------------------------------------|-----------------------------------------------------------------|
| Notă: Următoarele acțiuni se efectuează în afara modului de programare și pot fi<br>realizate direct de către utilizatori. |                                                                 |
| Schimbare PIN                                                                                                    | * (User ID) # (PIN vechi) # (PIN nou)<br># (Repetă PIN nou) #   |
| Schimbare PIN pentru utilizatori Card<br>+ PIN (Alocă automat PIN 8888 când<br>se adaugă carduri)                          | * (Citire Card) (PIN vechi) # (PIN<br>nou) # (Repetă PIN nou) # |

| Pas programare                                                                                             | Combinatie de taste                                                                                       |
|----------------------------------------------------------------------------------------------------|----------------------------------------------------------------------------------------------------|
| 1. Intrare în modul programare                                                                             | * (Cod Master) #                                                                                          |
| 2. Ştergere utilizator- După amprentă /<br>card / PIN<br>sau<br>2. Ştergere utilizator- După ID utilizator | 2 (Introduceți amprenta) / (Citire Card) /<br>(Introduceți PIN) # (Se pot șterge utilizatori<br>continuu) |
| 2. Ştergere utilizator – După număr card<br>sau<br>2. Ştergere toți utilizatorii                           | 2 (User ID) #<br>2 (Introduceți 8/10/17 cifre din numărul<br>cardului) #<br>2 (Cod Master) #              |
| 3. Ieșire                                                                                                  | *                                                                                                    |

#### Configurare releu

(Permite setarea comportamentului releului la activare - timp sau mod ON/OFF)

| Pas programare                                   | Combinatie de taste                                                                            |
|--------------------------------------------------|------------------------------------------------------------------------------------------------|
| <ol> <li>Intrare în modul programare*</li> </ol> | (Cod Master) #                                                                                 |
| 2. Mod Pulse                                     | 3 (1~99) # (setare din fabrică) (Durata de activare<br>între 1-99 secunde, default; 5 secunde) |
| sau 6                                            | 30#<br>(Releul comută între ON/OFF la fiecare acces                                            |
| 2. Mod Toggle                                    | valid)                                                                                         |
| 3. Ieșire                                        | *                                                                                              |

### Setare mod acces

(Pentru modul de acces multi-utilizator, citirea trebuie realizată în maxim 5 secunde, altfel dispozitivul revine în standby.)

| Pas programare                      | Combinatie de taste                          |
|-------------------------------------|----------------------------------------------|
| 1. Intrare în modul programare      | * (Cod Master) #                             |
| <ol><li>Acces cu amprentă</li></ol> | 40#                                          |
| sau                                 |                                              |
| 2. Acces cu card                    | 41#                                          |
| sau                                 |                                              |
| 2. Acces cu PIN                     | 42#                                          |
| sau                                 | 4 3 # (Versiunile cu WiFi nu suportă această |
| 2. Acces cu Card + PIN              | functie)                                     |

| Instrucțiuni Simplificate    |                                                                                                    |
|------------------------------|----------------------------------------------------------------------------------------------------|
| Descriere functie            | Operare                                                                                            |
| Intrare în modul programare  | * -Cod Master-#<br>(Apoi se pot efectua setările necesare. Codul master<br>predefinit este 123456) |
| Schimbare Cod Master         | 0 -Nou Cod- # -Repetă Nou Cod-#<br>(Codul trebuie să aibă 6 cifre)                                 |
| Adăugare utilizator card     | 1 -Citire Card- #<br>(Cardurile pot fi adăugate continuu)                                          |
| Adăugare amprentă utilizator | 1 - Amprentă-Repetă Amprentă-Repetă<br>Amprentă din nou-#                                          |
| Adăugare utilizator PIN      | 1 -PIN- #<br>PIN-ul trebuie să aibă 4-6 cifre, cu excepția 8888<br>care este rezervat)             |
| Ștergere utilizator          | 2 -Amprentă- #<br>2 -Citire Card- #<br>2 -PIN- #                                                   |
| Ieșire din modul programare  | *                                                                                                  |
| Cum se deschide uşa          |                                                                                                    |
| Utilizator cu amprentă       | Introducere amprentă                                                                               |
| Utilizator cu card           | Apropiere card de cititor                                                                          |
| Utilizator cu PIN            | Introducere PIN #                                                                                  |

| 2. Acces Multi-Utilizator      | 4 3 (2-9) #                              |
|--------------------------------|------------------------------------------|
| sau                            | (Uşa se deschide doar după ce 2-9        |
| 2. Acces cu amprentă, card sau | utilizatori valizi își confirmă accesul) |
| PIN                            | 4 4 # (Setare predefinită din fabrică)   |
| 3. Ieșire                      | 3. Ieșire                                |

## Setare alarmă de blocare (Strike-out Alarm)

(Alarma se activează după 10 încercări eșuate de acces. Implicit, este dezactivată.)

| Pas programare                          | Combinatie de taste                                                                  |
|-----------------------------------------|--------------------------------------------------------------------------------------|
| 1. Intrare în modul programare          | * (Cod Master) #                                                                     |
| 2. Dezactivare alarmă de blocare<br>sau | 60# (Setare predefinită din fabrică)                                                 |
| 2. Activare alarmă de blocare<br>sau    | 6 1 # Accesul este blocat timp de 10<br>minute(butonul de ieşire rămâne funcțional)  |
| 2. Activare alarmă de blocare           | 62#                                                                                  |
| (Alarma)                                | 5 (0~3) #(starea predefinita estel minut)                                            |
| Setare durată alarmă 🦾                  | (Introduceți Codul Master #, Amprentă                                                |
|                                         | Master/Card Master sau amprentă/card/PIN<br>utilizator valide pentru amuțire alarmă) |
| 3. Ieșire                               | *                                                                                    |

#### Setare detectare stare ușă

#### Detectare ușă deschisă prea mult timp (DOTL - Door Open Too Long)

Dacă se utilizează un contact magnetic opțional sau unul integrat în yală, iar ușa rămâne deschisă mai mult de 1 minut, buzzer-ul intern va emite un semnal sonor pentru a reaminti închiderea ușii. Semnalul sonor poate fi oprit printr-un utilizator Master sau un utilizator valid, acă nu este oprit manual, buzzer-ul va continua să sune pe durata setată pentru alarmă.

## Detectare forțare ușă (Door Forced Open Detection)

Dacă se utilizează un contact magnetic opțional sau unul integrat în yală, iar ușa este deschisă forțat, atât buzzer-ul intern, cât și alarma externă (dacă este conectată) se vor activa. Alarma poate fi oprită de un utilizator Master sau un utilizator valid, dacă nu este dezactivată, alarma va continua să sune pe durata setată pentru alarmă.

-10-

| Pas programare                                                  | Comandă din tastatură                           |
|-----------------------------------------------------------------|-------------------------------------------------|
| 1. Intrare în modul programare                                  | * (Cod Master) #                                |
| 2. Dezactivare detectare ușă deschisă                           | 6 3 # (Setare implicită)                        |
| sau<br>2. Activare detectare ușă deschisă<br>Setare timp alarmă | 6 4 #<br>5 (0~3) #Setare este implicit 1 minut) |
| 3. Ieșire                                                       | *                                               |

Timpul alarmei se aplică și pentru detectarea manipulării neautorizate (anti-tamper alarm).

#### Setare răspuns sonor și vizual

| Pas de programare                                                                                                    |                                                                                                    |
|----------------------------------------------------------------------------------------------------|----------------------------------------------------------------------------------------------------|
| 1. Intrare în modul programare                                                                                                    | * (Cod Master) #                                                                                                    |
| 2. Dezactivare sunet                                                                                                    | 70#                                                                                                    |
| 2. Activare sunet                                                                                                    | 71# (Setare implicită)                                                                                                    |
| sau<br>2. Dezactivare permanentă LED<br>2. Activare permanentă LED<br>sau<br>2. Dezactivare iluminare tastatură<br>2. Îluminare tastatură permanent activă<br>2. Îluminare automată | 7 2 #<br>7 3 # (Setare implicită)<br>7 4 #<br>7 5 #<br>7 6# (Stare implicită)<br>Iluminare automată OFF după 20 secunde, se<br>reactivează la apăsarea unei taste (această tastă<br>nu este luată în considerare) |
| 3. Ieșire                                                                                                    | *                                                                                                    |

#### Utilizare amprentă Master / Card pentru administrare utilizatori

| Adăugare utilizatori (Amprentă, Card, PIN) cu amprentă Master sau Card Master |                                                                                                    |
|-------------------------------------------------------------------------------|----------------------------------------------------------------------------------------------------|
| Introduceți amprenta/cardul/ PIN-ul<br>utilizatorului                         | <ol> <li>Intrare (Introduceți amprenta/Cardul)</li> <li>Intrare (Introduceți amprenta de 3 ori), sau apropiați<br/>Cardu, sau introduceți PN-uli<br/>Repetați pasul 2 pentru a adiuga mai mulți utilizatori</li> <li>Intrare (Introduceți amprenta/Cardul) din nou</li> </ol> |

| Ştergere utilizatori Amprentă/Card/PIN | <ol> <li>Introduceți (Amprenta Master sau Card<br/>Master de două ori în 5 secunde)</li> <li>Introduceți (Amprenta) / (Card) / (PIN #)<br/>Repetați pasul 2 pentru utilizatori suplimentari</li> <li>Introduceți (Amprenta Master sau Card<br/>Master) din nou</li> </ol> |
|----------------------------------------|----------------------------------------------------------------------------------------------------|
|----------------------------------------|----------------------------------------------------------------------------------------------------|

#### Funcționare și resetare la setările din fabrică

- > Deschidere uşă: Folosiți amprenta utilizatorului valid, apropiați un card valid sau introduceți PIN-ul utilizatorului valid
- Dezactivare alarmă: Introduceți Codul Master # sau folosiți Amprenta Master/apropiați Cardul Master Folosiți sau orice utilizator valid (amprentă/card/PIN)

> Resetare la setările din fabrică & Adăugare Card Master: Opriți alimentarea dispozitivului, țineți apăsat butonul de ieșire și porniți alimentarea, după două beep-uri, eliberați butonul de ieșire, LED-ul va deveni galben, apoi apropiați un card EM 125KHz sau Mifare 13.56MHz, dacă LED-ul devine roşu, resetarea s-a efectuat cu succeă. Cardul citit va deveni noul Card Master.

#### Observații:

- ① Dacă nu adăugați un Card Master, trebuie să țineți apăsat butonul de ieșire timp de cel puțin 5 secunde inainte de eliberare. (Acest lucru va invalida orice Card o Master înregistrat anterior.)
- ② Resetarea la setările din fabrică NU şterge utilizatorii înregistrați.

#### Modul controller

Dispozitivul poate funcționa ca un controler, conectat la un cititor Wiegand extern. (Mod predefinit): 7.7 #

#### Diagramă de conexiuni

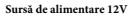

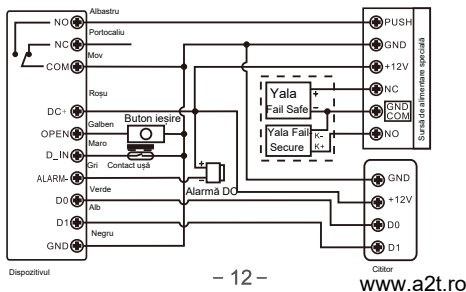

Atenție: Este necesară instalarea unei diode 1N4004 (sau echivalentă) atunci când se utilizează o sursă de alimentare comună, altfel cititorul poate fi deteriorat. (Diode 1N4004 este inclusă în pachet.)

#### Setare format de intrare Wiegand

Configurați formatul de intrare Wiegand conform formatului de ieșire Wiegand al cititorului extern utilizat.

| Pași în programare                                         | Comandă din tastatură                                                       |
|------------------------------------------------------------|-----------------------------------------------------------------------------|
| 1. Intrare în modul programare                             | * (Cod Master) #                                                            |
| 2. Setare bit de intrare Wiegand                           | Pentru carduri EM:8 (Interval 26~44 biți, implicit<br>26 de biti            |
|                                                            | Pentru carduri Mifare: 8,0 (Suportă 26~44, 56,<br>58biți, implicit 34 biți) |
| 3. Dezactivare bit de paritate<br>Activare bit de paritate | 8 0 #<br>8 1 # (implicit din fabrică)                                       |
| 4. Ieșire                                                  | *                                                                           |

Notă: Pentru cititoare Wiegand cu ieșire de 32, 40, 56 biți, este necesară dezactivarea bitului de paritate.

#### Programare

> Programarea de bază este aceeași ca în modul Standalone.

#### > Exceptii importante:

#### Dispozitiv conectat la un cititor extern de carduri

 Dacă este utilizat un cititor EM/Mifare: utilizatorii pot fi adăugați/şterși atât de pe dispozitiv, cât și de pe cititorul extern.

- Dacă este utilizat un cititor HID: utilizatorii pot fi adăugați/șterși doar de pe cititorul extern.

#### Dispozitiv conectat la un cititor de amprentă

Exemplu de configurare:

Conectarea SF1 ca cititor de amprentă extern.

Pas 1: Înregistrați amprenta (A) pe SF1 (vezi manualul SF1 pentru detalii).

Pas 2: Adăugați aceeași amprentă (A) pe dispozitivul principal.

| 1        | Intrare în modul programare                                         |
|----------|---------------------------------------------------------------------|
| 2        | (Apăsați amprenta A o dată pe SF1) # (alocare automată a ID-ului)   |
| sau<br>2 | 1 (User ID) # (Apăsați amprenta A pe SF1) # (selectare ID specific) |
| 3        | Iesire: *                                                           |

#### Dispozitiv conectat la un cititor de tastatură

Cititorul de tastatură poate avea 4 Biți, 8 Biți (ASCII) sau 10 Biți ca format de ieșire. Se selectează formatul de ieșire corespunzător tastaturii utilizate.

| Pași în programare             | Comandă din taste                    |
|--------------------------------|--------------------------------------|
| 1. Intrare în modul programare | * (Cod Master) #                     |
| 2. Setare biți de ieșire       | 8 (4, 8 sau 10) # (Implicit: 4 biți) |
| 3. Iesire                      | *                                    |

Observații: 4 înseamnă 4 biți , 8 înseamăn 8 biți, 10 înseamnă 10 biți (număr virtual de 10 cifre)

#### > Adăugare utilizatori PIN:

După întrarea în modul programare, PIN-urile pot fi introduse fie pe dispozitiv, fie pe cititorul de tastatură extern.

Ştergere utilizatori PIN: Se realizează la fel ca adăugarea utilizatorilor.

#### MOD CITITOR WIEGAND

Dispozitivul poate funcționa ca un cititor Wiegand standard, conectat la un controler terț

Conroller--- 7 8 #

#### Diagramă de conexiuni

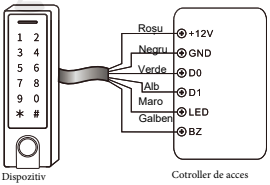

#### Note :

Când este setat în modul Cititor Wiegand, setările din modul Controler devin inactive, iar cablurile Maro şi Galben sunt redefinite ca mai jos: - Maro: Controlează LED-ul verde

- -Maro: Controlează LED-ul verde
- -Galben: Controlează buzzer-ul

> Dacă trebuie să conectați cablurile maro/galben:

Când tensiunea de intrare pentru LED este scăzută, LED-ul se va transforma în verde; si cand tensiunea de intrare pentru Buzzer este scăzută, va suna.

#### Setați formatele de ieșire Wiegand

Vă rugăm să setați formatele de ieșire Wiegand ale Reader în funcție de formatele Wiegand de intrare ale Controllerului.

| Pași în programare                                                                | Comandă                                                                                                    |
|-----------------------------------------------------------------------------------|----------------------------------------------------------------------------------------------------|
| 1. Intrare în modul programare                                                    | * (Cod Master) #                                                                                                    |
| 2. Setare biți de ieșire Wiegand                                                  | Pentru carduri EM:8 (Interval 26~44 biţi,<br>implicit 26 biţi)<br>Pentru carduri Mifare: 8 0 (Suportă 26~44, 56,<br>58 biţi, implicit 34 biţi) |
| Setare biți de ieșire pentru PIN                                                  | 8 (4, 8 sau 10) # (Implicit 4 biți)                                                                                                    |
| <ol> <li>Dezactivare bit de paritate</li> <li>Activare bit de paritate</li> </ol> | 80#<br>81#                                                                                                    |
| 4. Ieșire                                                                         | *                                                                                                    |

Notă : Pentru controlere Wiegand cu 32, 40, 56 biți de intrare, trebuie dezactivat bitul de paritate.

## Aplicatii Avansate

#### Mod colectare carduri

Când acest mod este activat, orice card scanat va deschide ușa și va fi automat adăugat în sistem

| Pași în programare                          | Comandă din tastatură        |
|---------------------------------------------|------------------------------|
| 1. Intrare în modul programare              | * (Cod Master) #             |
| 2. Dezactivare mod colectare Carduri<br>sau | 9 2 # (implicit din fabrică) |
| 2. Activare mod Colectare Carduri           | 93#                          |
| 3. Ieșire                                   | ŧ                            |

#### Transfer informații utilizatori (Valabil pentru Card/PIN)

Această dispozitiv suportă transferul utilizatorilor înregistrați (carduri, PIN-uri) de la un dispozitiv la altul. Un dispozitiv va fi setat ca "Master Unit", iar celălalt ca "Accept Unit". Această funcție este utilă pentru sincronizarea utilizatorilor pe mai multe unități de control acces fără a fi nevoie de reinregistrare manuală.

#### Diagramă de conexiuni

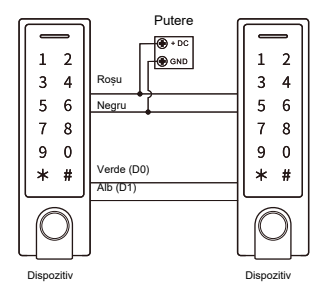

#### Observații:

> Dispozitivele Master și celeAccept trebuie să fie din aceeași serie a dispozitivelor.

> Codul Master și al unității de acceptare trebuie să fie identic.

>Programați operația de transfer numai pe unitatea principală.

> Dacă unitatea Accept are deja utilizatori înregistrați, aceștia vor fi suprascriși după transfer.

>Transferul complet pentru 900 de utilizatori durează aproximativ 30 de secunde.

#### Setare transfer de utilizatori pe unitatea Master

| Pași în programare                                                                                                    | Comandă din tastatură |  |  |  |
|----------------------------------------------------------------------------------------------------|-----------------------|--|--|--|
| 1. Intrare în modul programare                                                                                                    | * (Cod Master) #      |  |  |  |
| 2. Inițiere transfer utilizatori                                                                                                    | 98#                   |  |  |  |
| În maxim 30 de secunde: LED-ul verde se aprinde, după un beep, LED-ul devine roșu,<br>semnalizând că transferul utilizatorilor a fost finalizat cu succes |                       |  |  |  |
| 3. Iesire                                                                                                    | *                     |  |  |  |

#### Funcția Interlock

Dispozitivul suportă funcția Interlock. Această funcție permite interblocarea a două uși, utilizată în bănci, închisori și alte locații cu securitate ridicată.

#### Diagramă de conexiuni

Sursă curent continuu 12V

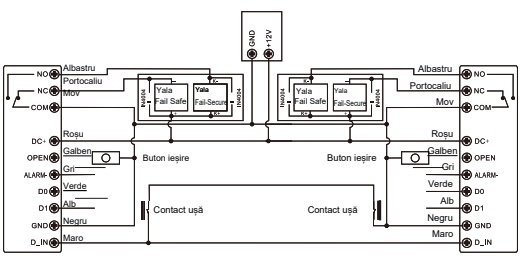

#### The Device

The Device

Observații: Contactul ușii trebuie instalat și conectat conform diagramei.

Sunt numite cele două dispozitive ca "A" și "B" pentru două uși "1"și "2"

#### Pasul 1:

Înregistrați utilizatorii pe Dispozitivul A, apoi transferați informațiile utilizatorilor către Dispozitivul B prin funcția "Transfer informații utilizator".

#### Pasul 2:

Setați ambele dispozitive (A și B) la funcția de interblocare

| Pași în programare             | Comandă din tastatură               |
|--------------------------------|-------------------------------------|
| 1. Intrare în modul programare | * (Cod Master) #                    |
| 2. Dezactivare Interlock       |                                     |
| sau                            | 90 # (Setare implicită din fabrică) |
| 2. Activare Interlock          | 91#                                 |
| 3. Ieșire                      | *                                   |

Dacă se activează interblocarea, când și numai ușa 2 este închisă, utilizatorul poate citi amprenta/cardul valid sau introduceți codul PIN pe Reader -uIA, ușa 1 se va deschide; atunci când și numai ușa se închide, citiți cardul valid/ amprentă sau introduceți PIN-ul pe Reader B, ușa 2 se va deschide.